## Vytváření a mazání uzlů

Vytvoření nového uzlu se děje stisknutím tlačítka F7 nebo klinutím na tlačítko "F7 Nový uzel" vlevo dole v redakčním systému DG. Mazání pak klávesou F8 nebo použitím tlačítka "F8 Smazat". Uzel, který chcete smazat, musí být označen modrou barvou.

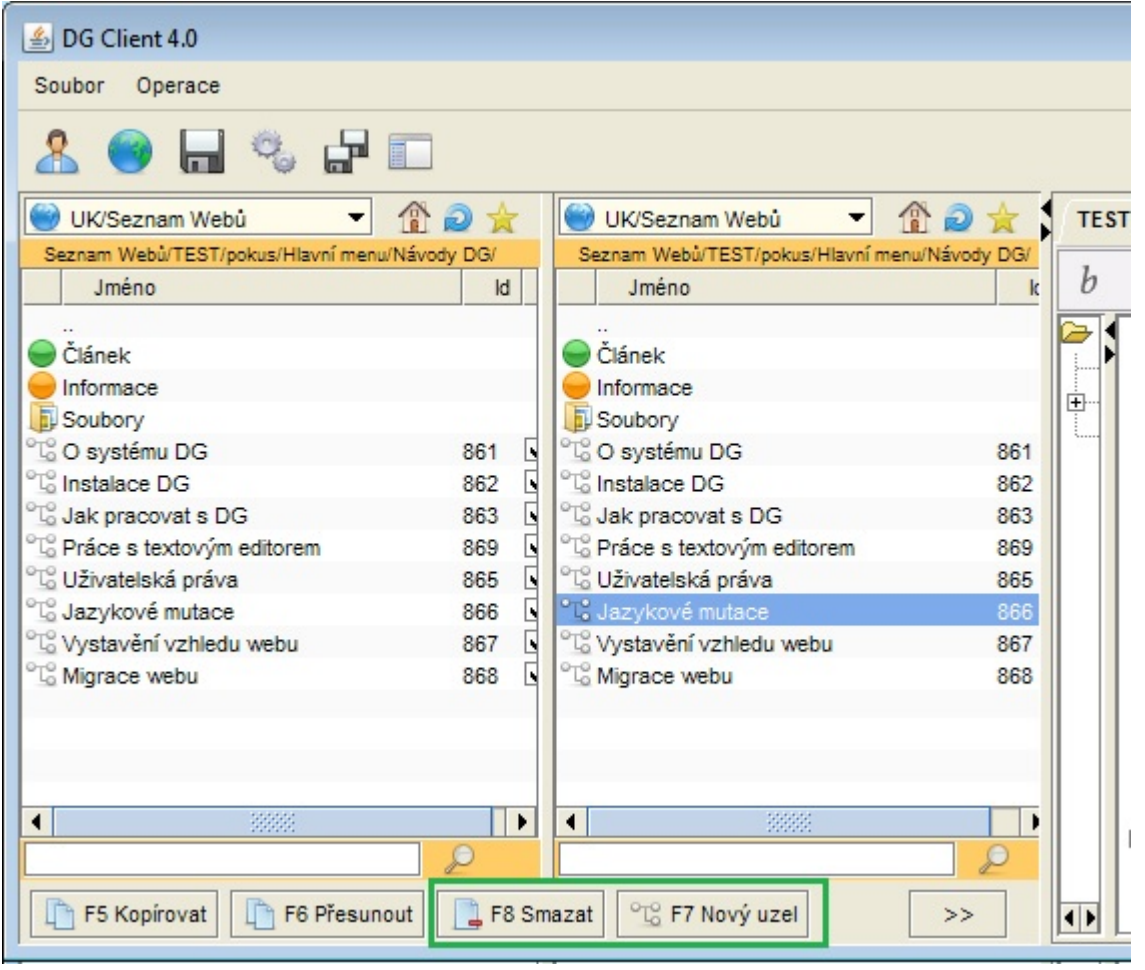

**Při mazání uzlů je třeba myslet na to, zda na daný uzel není odkazováno** např. z jiné stránky webu nebo z vnějšku webových stránek. (např. z webových stránek jiné fakulty nebo informačních webů).